Version 1, February 2021

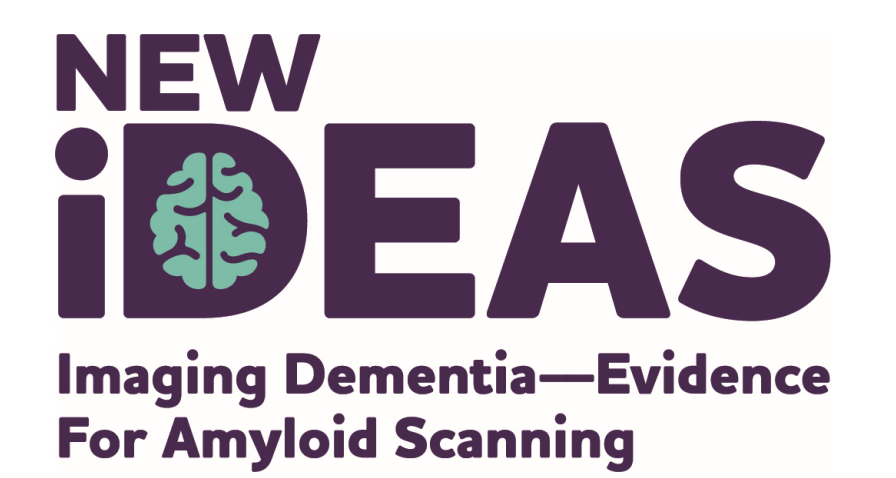

# Case Registration and Data Entry for Referring Dementia Practices

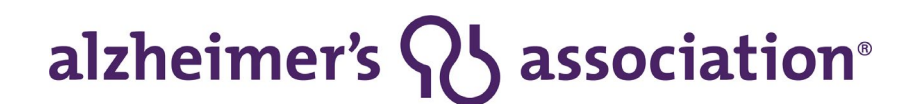

800.272.3900 | alz.org®

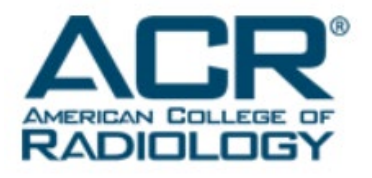

## **User Role Information**

**IDEAS-Study.org** 

• A user may have multiple roles in the study portal.

\*All practices <u>must have</u> an assigned Practice Administrator, Dementia Specialist and a Practice Finance User

| Practice Administrator*                                                                                                    | Dementia Specialist*                                                                                                    | Practice Finance User*                                                                                                    | Practice Registrar                                                                                                    |
|----------------------------------------------------------------------------------------------------|----------------------------------------------------------------------------------------------------|----------------------------------------------------------------------------------------------------|----------------------------------------------------------------------------------------------------|
| <ul> <li>Automatically assigned to the person<br/>who initially submits the pre-<br/>registration form.</li> <li>Has complete administrative<br/>functionality in the New IDEAS portal.</li> <li>Responsible for administrative duties<br/>associated with site registration and<br/>adding practice staff profile accounts.</li> <li>Has view access to all case report<br/>forms and edit/submission access to<br/>all forms <i>except</i> pre- and post-PET</li> </ul> | <ul> <li>Has view, edit and<br/>submission access to<br/>all case report forms.</li> <li>Only user role that<br/>has edit and<br/>submission access to<br/>pre- and post-PET<br/>forms.</li> </ul> | <ul> <li>Only user role that<br/>has access to the<br/>practice's finance<br/>portal"</li> <li>Responsible for<br/>submission of banking<br/>information</li> <li>Does not have any<br/>access to patient case<br/>report forms</li> </ul> | - Has view access<br>to all case report<br>forms and<br>edit/submission<br>access to all forms<br><i>except</i> pre- and<br>post-PET form. |
| form.                                                                                                    |                                                                                                    |                                                                                                    | NEW                                                                                                    |

### Visit 1: Clinical Assessment—Pre-PET Visit

| Form/Assessment:                                                | Must be completed by:                                 | Requirements:                                                                                                    |
|-----------------------------------------------------------------|-------------------------------------------------------|----------------------------------------------------------------------------------------------------|
| Case Registration Form                                          | Administrator,<br>Registrar OR Dementia<br>Specialist | Must be completed <u>after</u><br>patient consent                                                                               |
| Socio-demographic<br>electronic Case Report<br>Form             | Administrator,<br>Registrar OR Dementia<br>Specialist | Must be completed <u>within 7</u><br><u>days</u> of case registration AND<br>collected via patient self-<br>reporting interview |
| Pre-PET electronic Case<br>Report Form (Clinical<br>Assessment) | Dementia Specialist<br><u>ONLY</u>                    | Must be completed <u>within 7</u><br><u>days</u> of case registration                                                           |

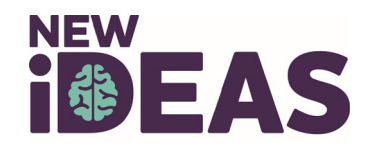

## Visit 1: Case Registration Online

Completed by the referring dementia specialist (or an authorized designee who has obtained the registrar role enabling access to the database)

- 1. Login to New IDEAS Portal, <u>https://app.ideas-study.org/</u>.
- 2. Under "Data Collection" select "Register New Case".
- 3. Complete Cohort Identification and Eligibility Confirmation. Review and Click "Confirm."
- 4. A unique 5-digit study case number for that patient will be issued.
- 5. A confirmation e-mail will be sent to the dementia specialist practice and the PET facility.

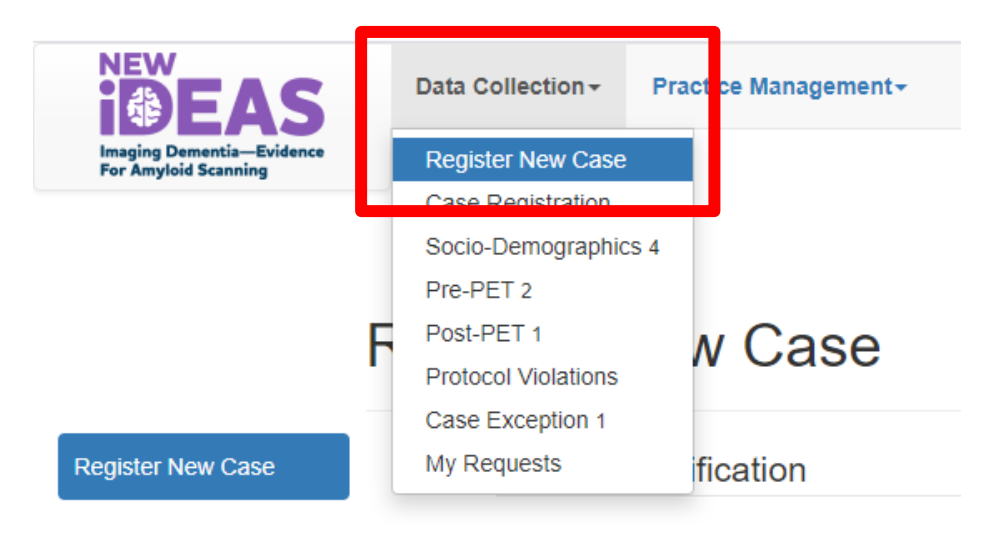

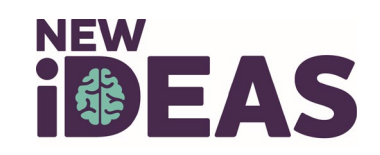

### **Case Registration Example: Cohort Identification**

### **Register New Case**

| Date Of Birth          | 01/19/2021                                                                                                    |
|------------------------|----------------------------------------------------------------------------------------------------|
| atient's self-reported | identification of their gender                                                                                                    |
|                        | ○ Male                                                                                                    |
|                        | ⊖ Female                                                                                                    |
|                        | ○ Transgender Male                                                                                                    |
|                        | ○ Transgender Female                                                                                                    |
|                        | O None of these fully describe me                                                                                                    |
|                        | ○ Prefer not to answer                                                                                                    |
| atient's self-reported | identification of their race (Select all that apply)                                                                                                   |
|                        | American Indian or Alaska Native (For example: Aztec, Blackfeet Tribe, Mayan, Navajo Nation, Nome Eskimo<br>Community)                                 |
|                        | 🗌 Asian or Asian American (For example: Asian Indian, Chinese, Filipino, Japanese, Korean, Pakistani, Vietnamese)                                      |
|                        | 🗌 Black, African American, or African (For example: African American, Ethiopian, Haitian, Jamaican, Nigerian, Somali                                   |
|                        | <ul> <li>Hispanic, Latino, or Spanish (For example: Colombian, Cuban, Dominican, Mexican or Mexican American, Puerto<br/>Rican, Salvadoran)</li> </ul> |
|                        | D Middle Eastern or North African (For example: Algerian, Egyptian, Iranian, Lebanese, Moroccan, Syrian)                                               |
|                        | 🗌 Native Hawaiian or other Pacific Islander (For example: Chamorro, Fijian, Marshallese, Native Hawaiian, Tongan)                                      |
|                        | U White or European (For example: English, European, French, German, Irish, Italian, Polish)                                                           |
|                        |                                                                                                    |
|                        | None of these fully describe me                                                                                                    |

The participant's selfidentification of their race will be collected as part of the registration process to verify availability within defined cohorts.

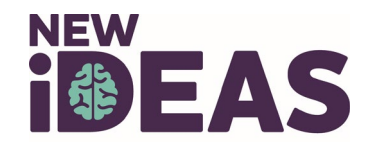

### **Case Registration Example: Eligibility Confirmation**

#### **Eligibility Confirmation**

This form is to be completed with each new referral.

All inclusion and exclusion criteria must be confirmed by the referring dementia specialist and/or the participant's medical records, prior to registration. I certify that all of the following are correct:

| Criteria                                                                                                    | Answer     |
|----------------------------------------------------------------------------------------------------|------------|
| 1. The patient is a Medicare beneficiary                                                                                                    | ⊖ Yes ⊖ No |
| 2. The patient meets clinical criteria for Mild Cognitive Impairment (MCI) or Dementia as defined by the 2018 National Institute on Aging – Alzheimer's Association Research Framework. | ⊖ Yes ⊖ No |
| 3. The patient has had a brain MRI and/or CT within 24 months prior to enrollment.                                                                                                    | ⊖ Yes ⊖ No |
| 4. The patient has had a clinical laboratory assessment (including CBC, standard blood chemistry profile, TSH, vitamin B12) within 12 months prior to enrollment.                       | ○ Yes ○ No |
| 5. The patient is expected to be able to tolerate amyloid PET imaging as required by protocol, to be performed at<br>a participating PET facility.                                      | ⊖ Yes ⊖ No |
| 6. The patient is English or Spanish speaking (for purposes of informed consent).                                                                                                    | ⊖ Yes ⊖ No |
| 7. Neuropsychiatric syndrome can be classified into "clinically typical" or "clinically atypical" categories. (Refer to section 4.1.2 of protocol for guidance)                         | ⊖ Yes ⊖ No |
| 8. The patient has signed consent to participate in New IDEAS Study. Consent may be by proxy.                                                                                           | ⊖ Yes ⊖ No |

Inclusion and Exclusion criteria must be confirmed by the referring dementia specialist and/or the participant's medical records **prior to registration.** 

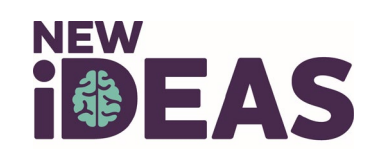

### **Case Registration Example: Consent Confirmation**

- The patient consent form must be completed **BEFORE** case registration is completed.
- The fully executed informed consent form (pdf only) must be uploaded to complete the Case Registration Form.

| 8. The patient has signed consent to participate in New IDEAS Study. Consent may be by proxy. | ● Yes 🔾 No          |
|-----------------------------------------------------------------------------------------------|---------------------|
| Consent provided by:                                                                          | Patient             |
| In what language was the consent form completed?                                              | 🖲 English 🔘 Spanish |
| Date consent signed:                                                                          |                     |

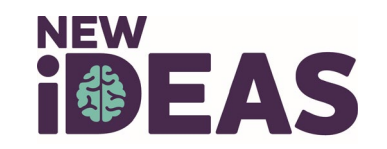

### Case Registration Example: Optional Component Verification

### Indicate if the patient has consented to the following **optional** New IDEAS study components.

| Optional Component Verification: Image archive, biorepository, and additional research studies:                                                                                                    |            |
|----------------------------------------------------------------------------------------------------|------------|
| The patient has consented to collection and archiving of his or her de-identified amyloid PET images for use<br>in future research.                                                                                                    | ⊖ Yes ⊖ No |
| The patient has consented to collection and archiving of his or her de-identified blood samples for use in<br>future research.                                                                                                    | ⊖ Yes ⊖ No |
| The New IDEAS Study is collaborating with additional research studies investigating amyloid, cognitive decline, Alzheimer's disease and other types of dementia and the patient is willing to be contacted about other research studies for which he or she may be a candidate. | ○ Yes ○ No |

Confirm

Click "**Confirm**" to finish case registration for patient.

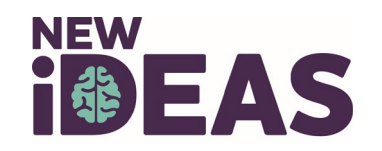

# Case Registration Example: Finish Case Registration for Eligible Patients

- After a patient is registered AND is eligible to participate, the Dementia Specialist or Practice Administrator will be prompted to enter the following information:
  - Patient Information (Name, Address, Phone Number, Email, SSN, Medicare ID)
  - Upload the fully executed Patient Consent Form (PDF format only , Max File Size 10Mb)
  - PET Facility where Amyloid PET has been scheduled
  - Person responsible for data on form.
- Form must be submitted prior to completion of the sociodemographic form and pre-PET assessment.

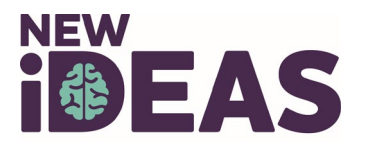

# **Case Registration Example: Incomplete**

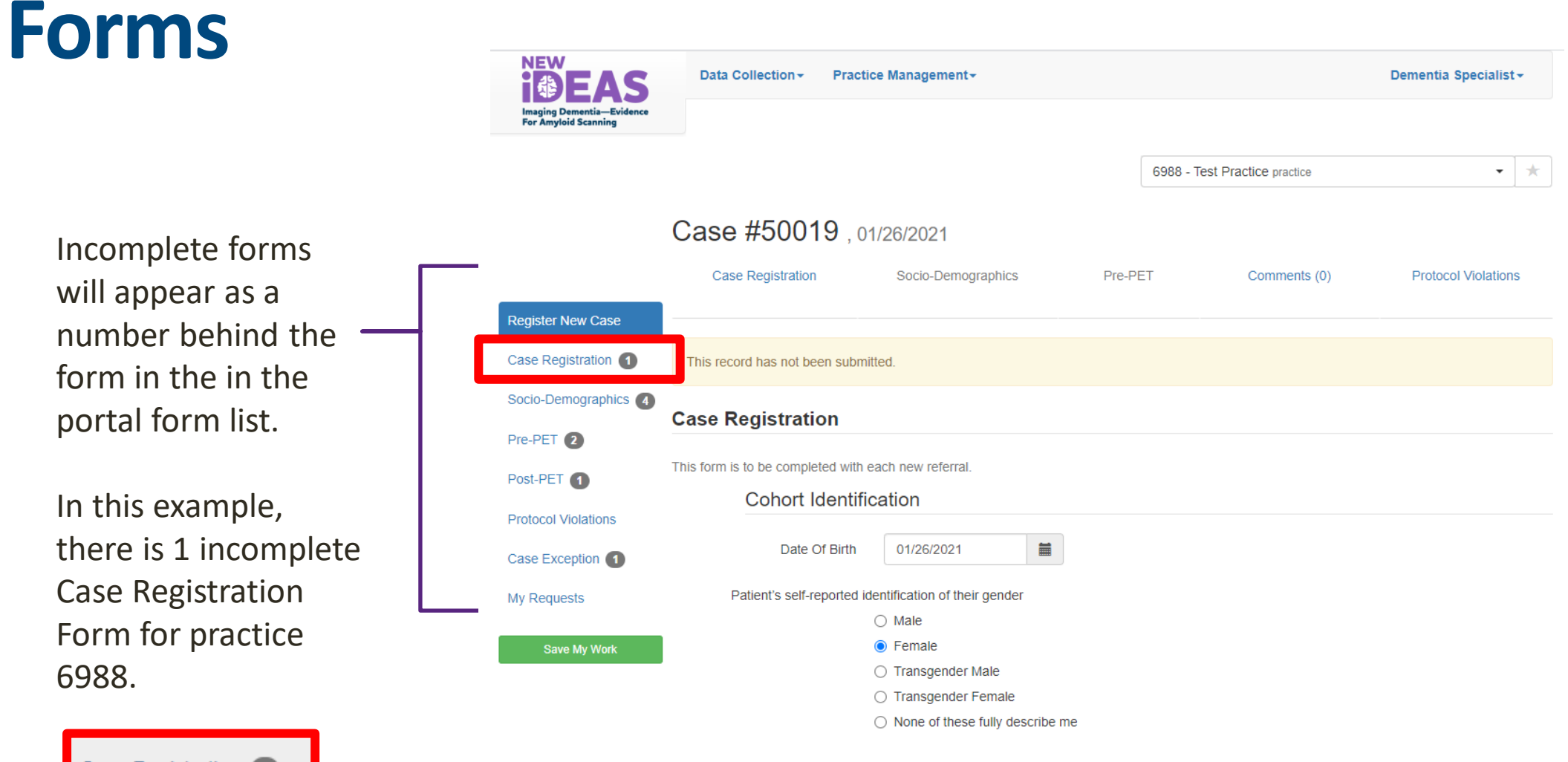

Case Registration 1

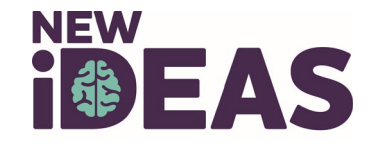

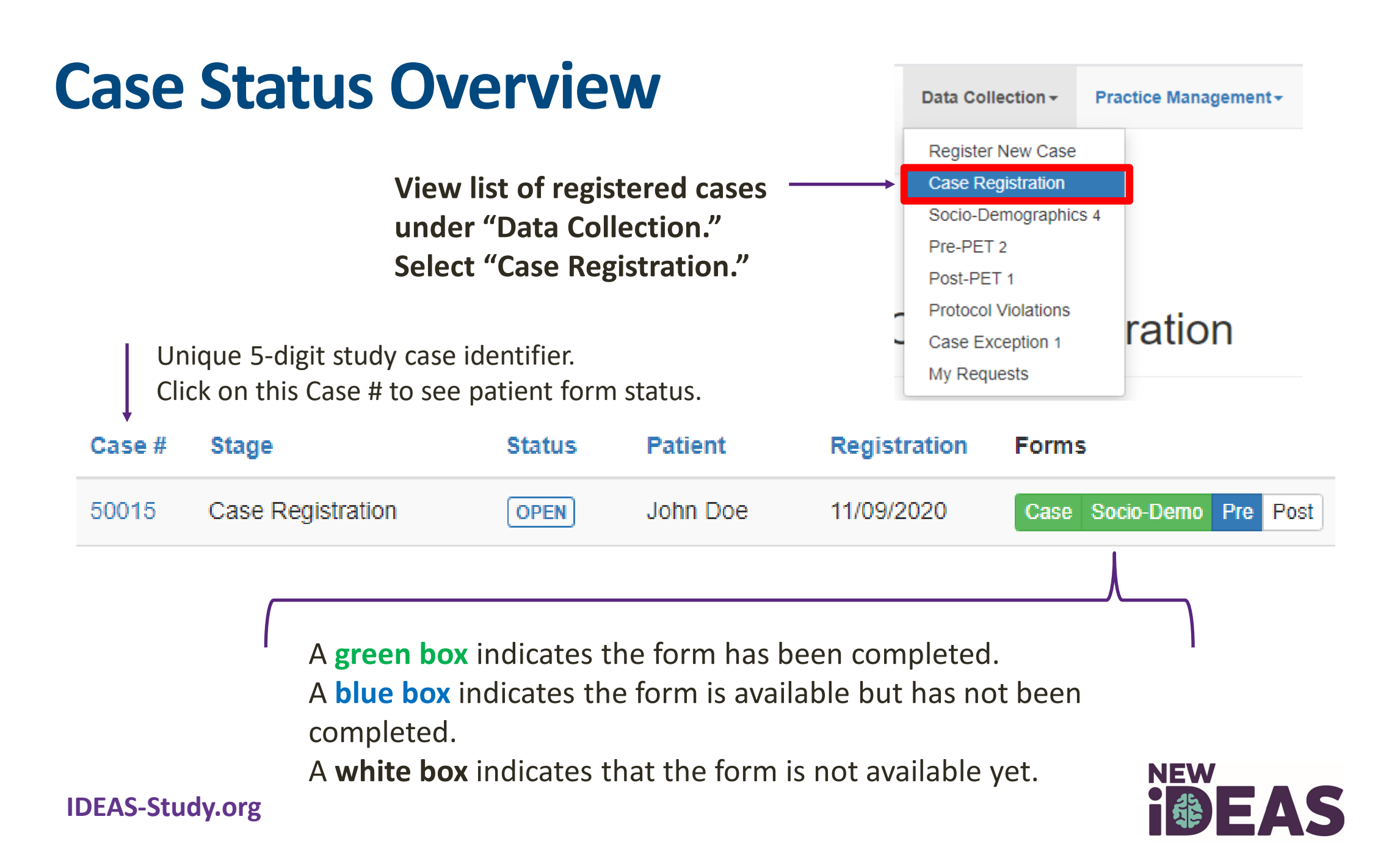

## **Socio-Demographic Form Example**

| Case # | Stage             | Status | Patient  | Registration | Forms           |
|--------|-------------------|--------|----------|--------------|-----------------|
| 50012  | Case Registration | OPEN   | John Doe | 10/26/2020   | Case Socio-Demo |

A green box indicates the form has been completed and the case is registered. A blue box indicates the form is available but has not been completed.

Socio-demographic form completed by authorized site staff during **interview** with participant.

All responses to Socio-Demographic form are **self-reported by the participant.** 

Must be submitted within 7 days of registration date.

#### Case #50012 John Doe, 10/26/2020

| Case Registration Socio-Demographics |          | Case Exception | Comments (0) | Protocol Violations |
|--------------------------------------|----------|----------------|--------------|---------------------|
| This record has not been su          | bmitted. |                |              |                     |

#### Socio-Demographics Form

This form is intended to capture socio-demographics data of your patient. This form must be submitted within 7 days of the case registration date. Data elements below must be collected by authorized site staff during interview with participant. All responses must be self-reported by the participant.

#### 1. Please specify marital status:

- Married
  Living with partner
  Widowed
  Divorced
  Separated
  Never married
  Prefer not to answer

  2. Please specify living arrangements:
  - Patient lives alone

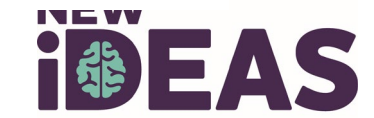

### **Pre-PET Case Report Form Example**

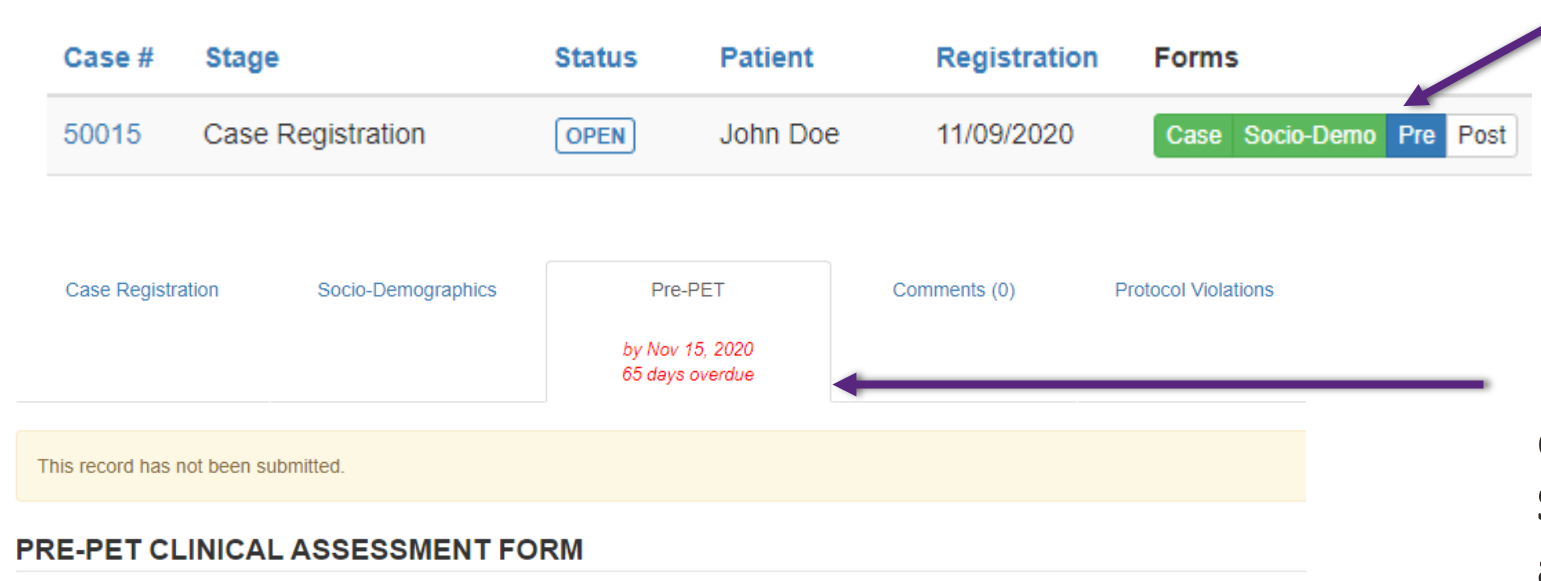

This form is intended to capture medical history data on your patient, as well as your diagnosis and management plan prior to amyloid PET. The management plan section asks that you describe your plan <u>as if amyloid PET Imaging were not available to your patient</u>. This form must be submitted within 7 days of the patient's Pre-PET clinic visit.

#### Pre-PET Visit Status:

Was the Pre-PET visit completed?

 Yes, I certify that the Pre-PET visit was completed. The Pre-PET form can be submitted.  No, the Pre-PET visit was not completed. I confirm that the Pre-PET form cannot be submitted.  A blue box indicates the Pre-PET Form is available but has not been completed. A white
 box indicates the Post-PET form is not available yet.

Pre-PET form must be completed by **the Dementia Specialist within 7 days after case registration.** 

Describe your management plan as if amyloid PET Imaging **were** <u>not</u> available to your patient.

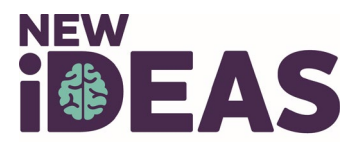

# Visit 2: Amyloid PET Scan

- The PET facility will receive an e-mail notification when the Pre-PET eCRF has been completed.
- The Amyloid PET Scan must be completed **within 60 Days** <u>after</u> Pre-PET electronic Case Report Form Completion.
  - No data entry is required by the dementia practice at this study time point.

**Example Case:** Patient 50011 has been registered, a Socio-Demographic form has been completed and the Pre-PET form has been completed. Patient is awaiting scan.

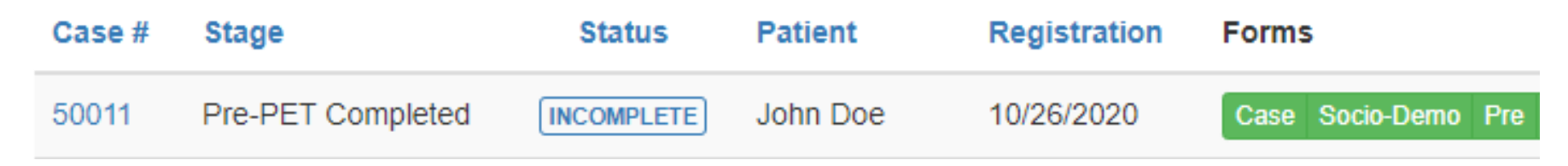

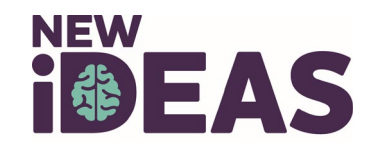

## Visit 3: Post-PET Office Visit

- Must be completed **90** ± **30 Days** after amyloid PET scan.
- **Document actual patient management** as reflected by management changes that have been implemented into patient care.

| Form/Action Item:             | Completed by:                                          | Requirements:                                          |
|-------------------------------|--------------------------------------------------------|--------------------------------------------------------|
| 90-day (from day of PET scan) | Referring Dementia                                     | May occur within a window of 60-120 days post-PET scan |
| clinical office follow-up     | Specialist*                                            | date.<br>In office visit (preferred)                   |
| Post-PET eCRF                 | Same Dementia Specialist<br>who completed Pre-PET eCRF | Due within 30 days after 90-<br>day visit.             |

\*<u>Under no circumstances</u> is the dementia specialist permitted to delegate the post-PET contact (in person visit or telephone) to other staff or to another physician.

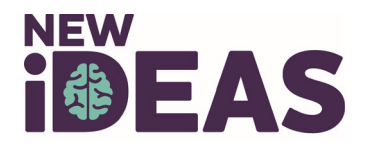

## **Post-PET Form Example**

### The referring Dementia Expert will document:

- Follow-up Visit Status
- Differential Diagnosis
- Management Plan

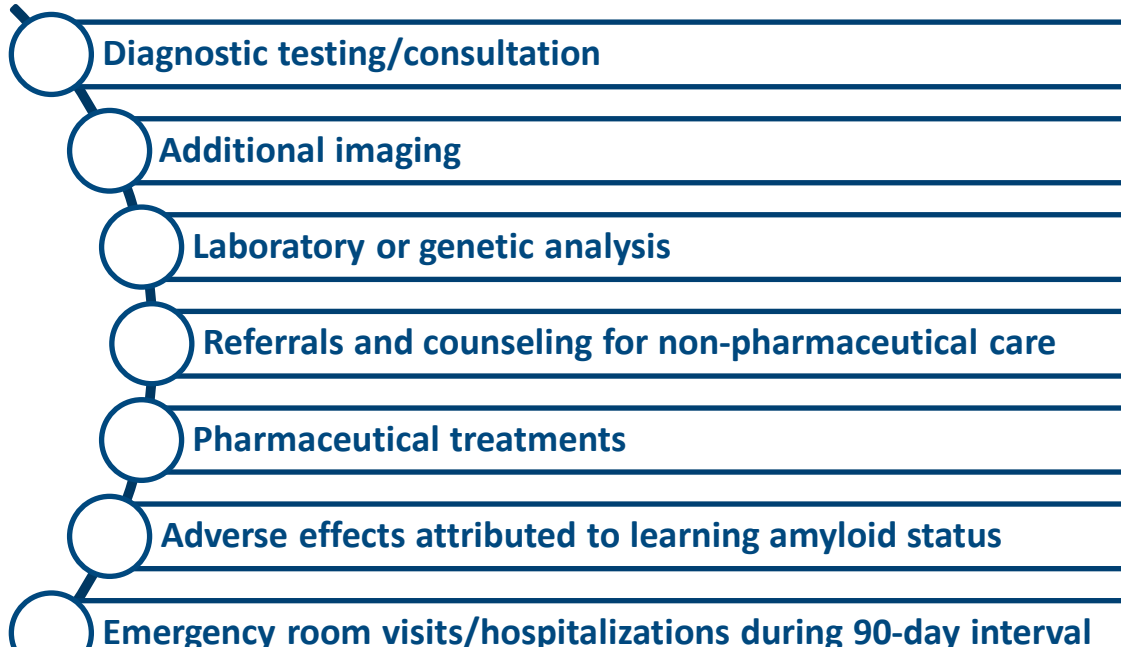

50018 PET Completed

OPEN patient\_name patient Iname Case Socio-Demo Pre Post

11/16/2020

The **blue box** indicates that the Post-PET form is available but has not been completed.

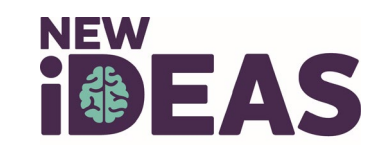

# **Data Change Request Form**

- Click on the Case # of interest.
- Select the completed form you have a data change request for.
- Detail your requested data changes in the comment box.
- Click "Send." An email will be sent to ACR New IDEAS staff for review.

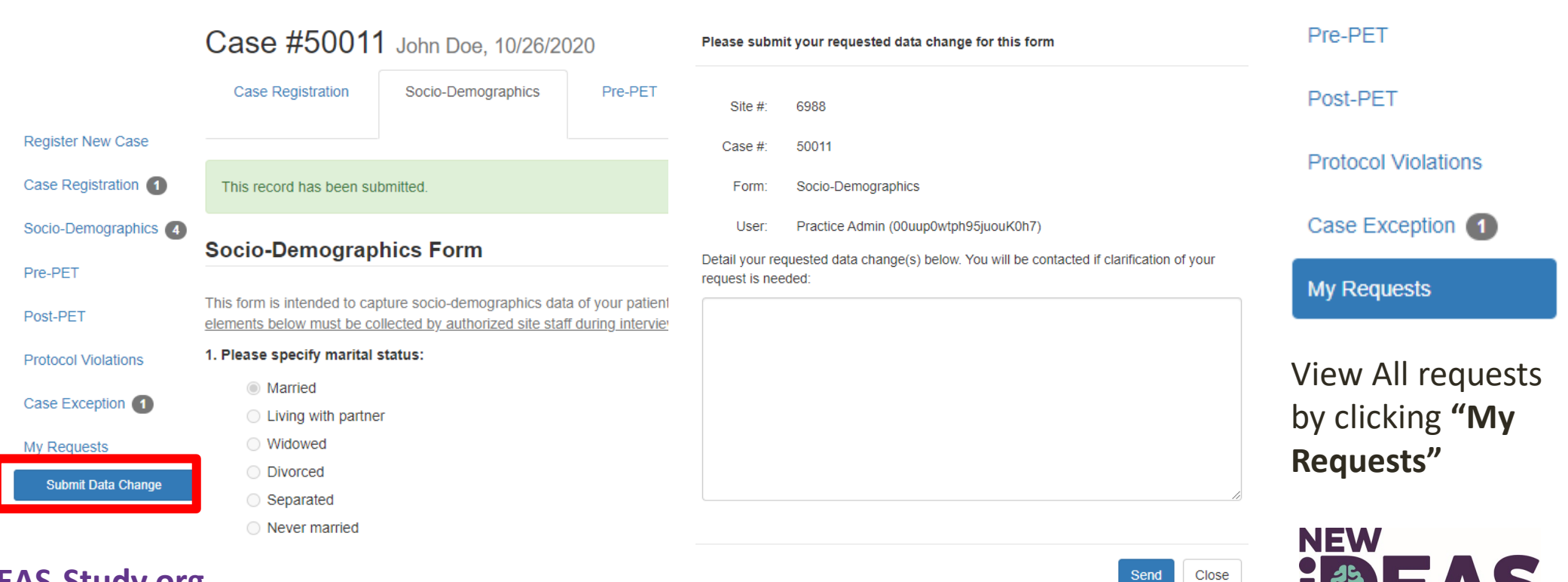

Register New Case

Case Registration 1

Socio-Demographics

## **Protocol Violation Form**

- Protocol Violations can be viewed via the "Protocol Violations" tab.
- Protocol Violations are initiated by the New IDEAS Study Team and must be acknowledged by Dementia Practice.

#### Register New Case + Filter Protocol Violation Status: Need Response × Case Registration 1 Socio-Demographics Protocol Violation Protocol Id Status Protocol Violation Date Submission Date Case # Case status Pre-PET (2) There are no items to display Post-PET 1 Protocol Violations Case Exception 1 My Requests

NEW

### **Protocol Violations**

## **Case Comments Section**

- Communication about patient cases should only be communicated through the New IDEAS portal, <u>never</u> by email.
  - Select "Case Registration"
  - Click on the Case # of interest.
  - Select "Comments" tab.
  - Write patient comment and submit by selecting "Comment for everyone."

|                   | (      | Case #50012          | John Doe, 10/26/2020 | _              |              | _                   |
|-------------------|--------|----------------------|----------------------|----------------|--------------|---------------------|
| Register New Case |        | Case Registration    | Socio-Demographics   | Case Exception | Comments (0) | Protocol Violations |
| Case Registration | Case # | Comment:             |                      |                |              |                     |
| Pre-PET (2)       | 50012  |                      |                      |                |              |                     |
| Post-PET 1        |        | Comment for everyone | 1                    |                |              |                     |
| IDEAS-Study.org   | 5      |                      | -                    |                |              |                     |

Version 1, February 2021

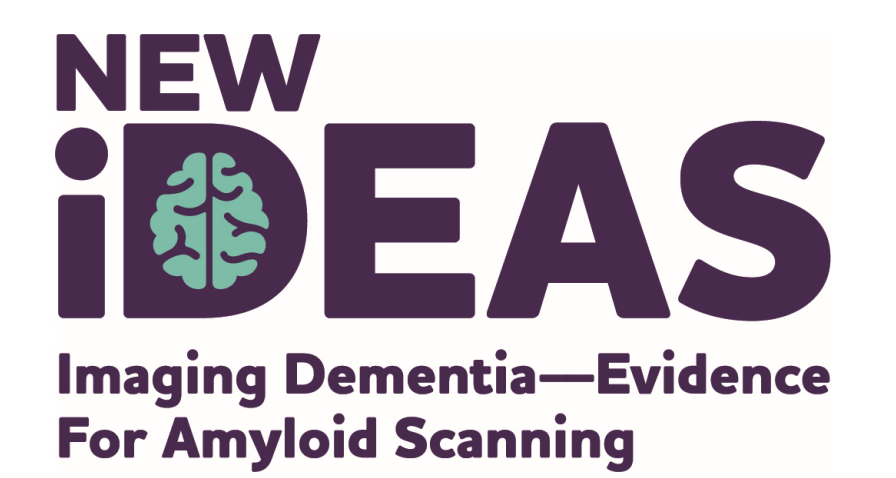

### **New IDEAS Operations Team** ACR Center for Research and Innovation

newideas@acr.org

215-574-3150 ext. 4156

alzheimer's  $\mathcal{R}$  association<sup>®</sup>

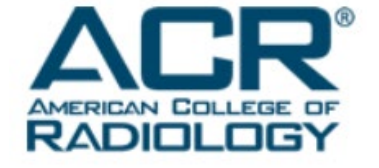

800.272.3900 | alz.org<sup>®</sup>